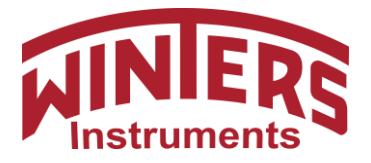

Winters InstrumentsTel: 416-444-2345121 Railside RoadFax: 416-444-8979Toronto, ON M3A 1B21-800-WINTERSCanadawww.winters.com

# WinSMART<sup>™</sup> TY52

# **Smart Temperature Transmitter LCD Instruction Manual**

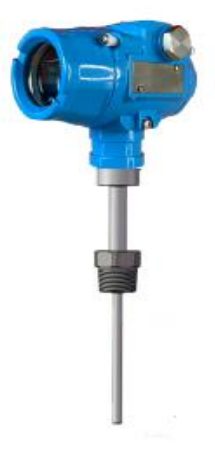

#### Fun 01 - Password for WinSMART<sup>™</sup> TY52

(Fun = Function)

- 1. Press and hold the '**M**' button for 5 sec.
- 2. Once the display reads 'Fun 01', release and press the '**M**' button for 1 sec.
- 3. Once you see '00000', you can use 'S' and 'Z' buttons to enter password, and 'M' move between digits.
- 4. Default password is '00000'. Factory Reset password is 25917.
- 5. Once correct password is typed, you will be able to access remaining function fields. If wrong password is typed, you will not be able to enter remaining function fields.

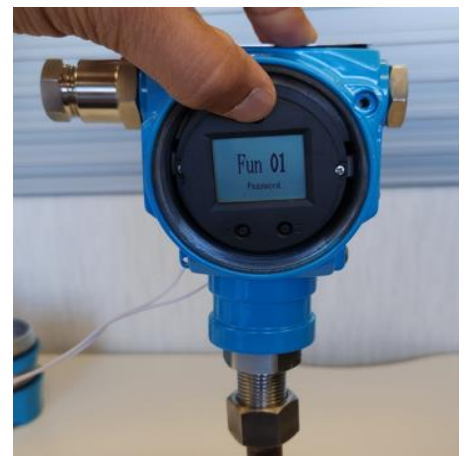

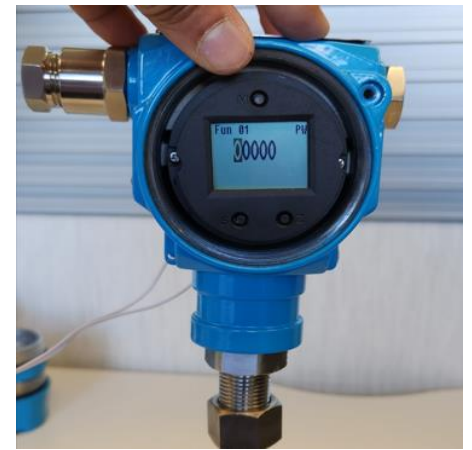

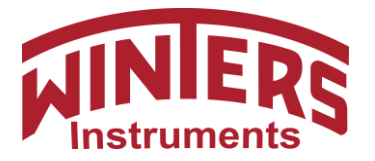

#### Fun 03 – Upper Range Level and Fun 04 – Lower Range Level

- 1. Press 'Z' to move ahead or 'S' to move backwards.
- 2. Once your reach Fun 03 or Fun 04, press 'M' to enter.
- 3. Fun 03 shows the lower range level and Fun 04 shows the upper range level. These values are taken by transmitter automatically.

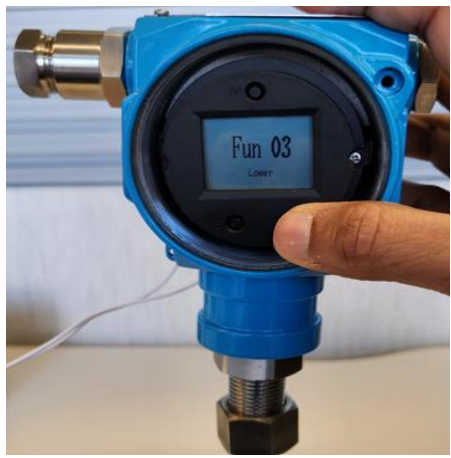

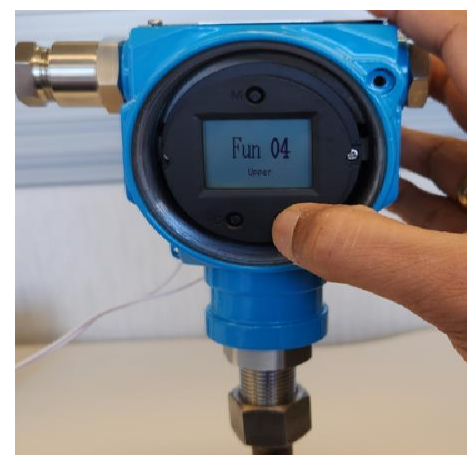

# Fun 05 – Damping Time

- 1. Press 'Z' to move to Fun 05
- 2. Press 'M' to Enter.
- 3. Press the 'S' & 'Z' buttons to change the damping time value. You can select between 1 32seconds.
- 4. Press 'M' to confirm.

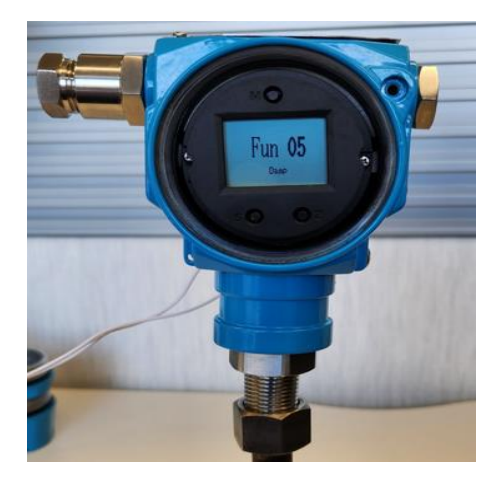

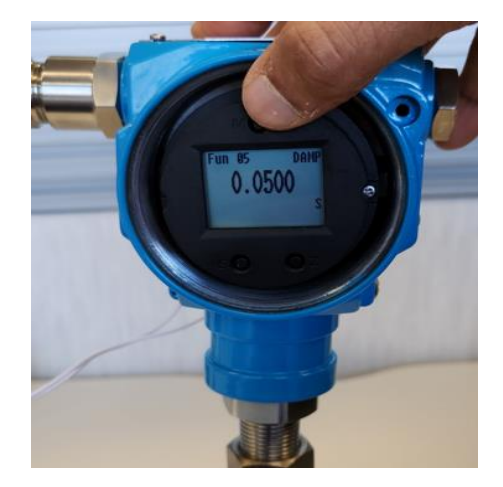

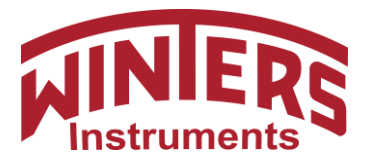

#### Fun 06 – Lower Range Value (LRV) of temperature

- 1. Press 'Z' to move to Fun 06.
- 2. Press 'M' to enter Fun 06 which is used to set the lower range value.
- 3. Press 'S' and 'Z' button to input the correct number.
- 4. Press 'M' to move between numbers and select decimal point.
- 5. Press 'M' to confirm.

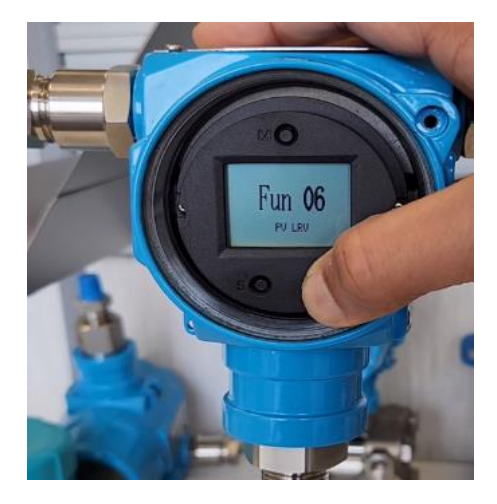

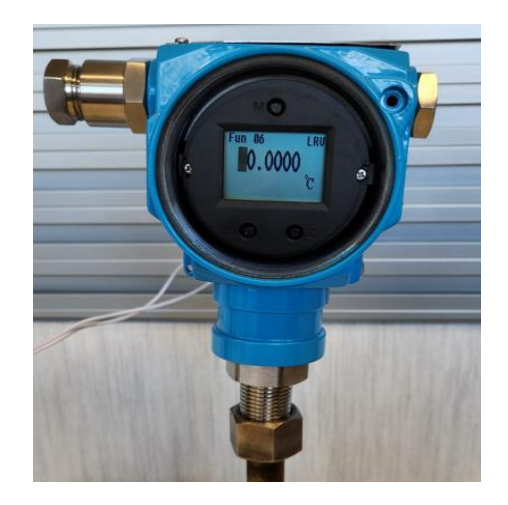

## Fun 07 – Upper Range Value (URV) of temperature

- 1. Press 'Z' to move to Fun 07.
- 2. Press 'M' to enter Fun 07 which is used to set the upper range value.
- 3. Press 'S' and 'Z' button to input the correct number.
- 4. Press 'M' to move between numbers and select decimal point.
- 5. Press 'M' to confirm.

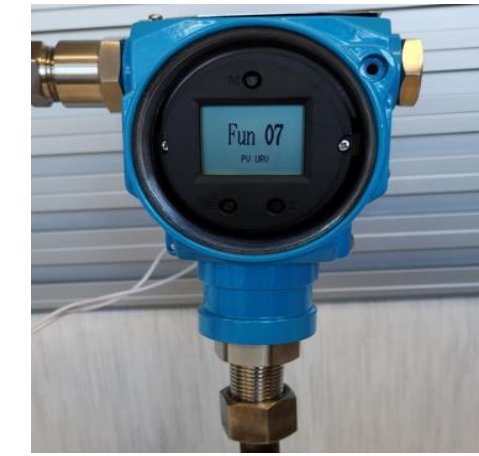

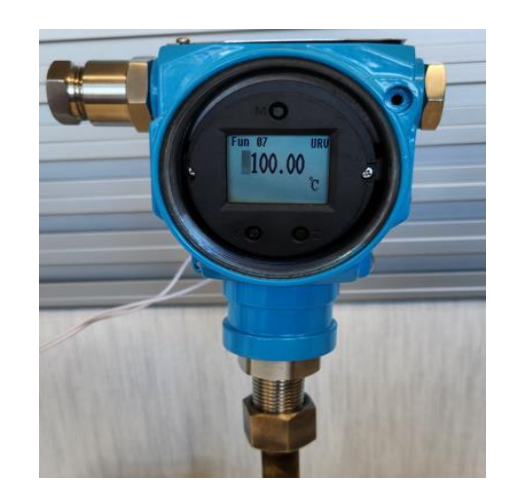

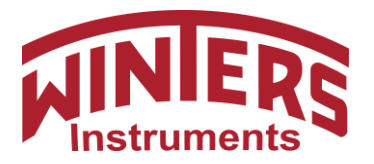

Winters Instruments<br/>121 Railside RoadTel: 416-444-2345<br/>Fax: 416-444-8979<br/>1-800-WINTERS<br/>www.winters.com

# Fun 08 – Zero Setting

- 1. Press 'Z' to move to Fun 08.
- 2. Fun 08 is to set the Zero setting value.
- 3. Use this to set the Zero with current value.

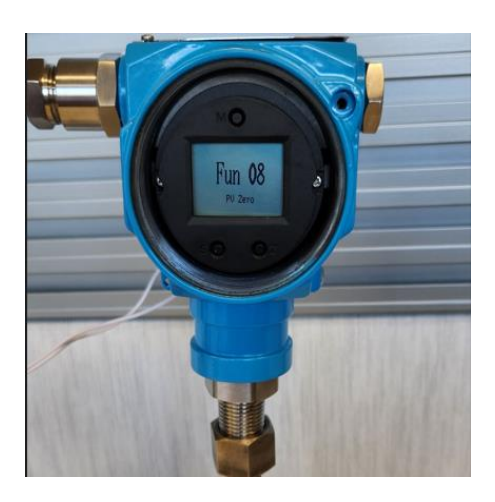

# Function 10 – Linear or Square root Value

- 1. Press 'Z' to move to Fun 10.
- 2. Fun 10 is to set the output as **linear** or **square root** value.
- 3. Pressing the 'S' and 'Z' button to select the correct output type.
- 4. Press 'M' to confirm.

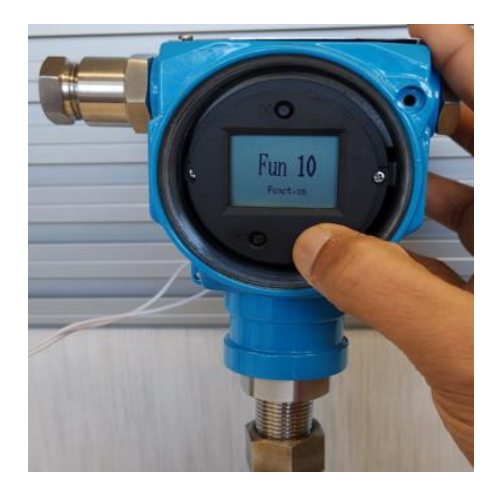

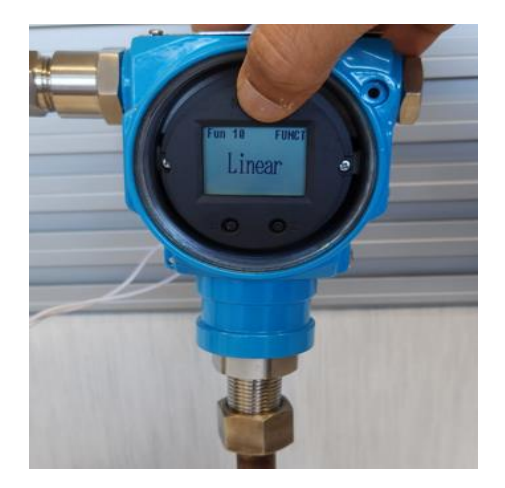

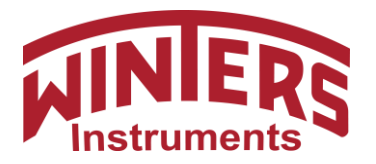

Winters Instruments<br/>121 Railside RoadTel: 416-444-2345<br/>Fax: 416-444-8979<br/>1-800-WINTERS<br/>www.winters.com

# Function 11 – Display

- 1. Press 'Z' to move to Fun 11.
- 2. Fun 11 is to used to select the type of display you want on the LCD. The options are.
  - a. **PV** Temperature Value
  - b. SV Secondary Value (Secondary Value is currently not available)
  - c. **CU** Current Value (4-20mA)
  - d. **PN** Percentage Number (% upper range value)
  - e. Loop Toggle between temperature and current output value
- 3. Press the 'S' and 'Z' button to select the correct display type.
- 4. Press 'M' to confirm.

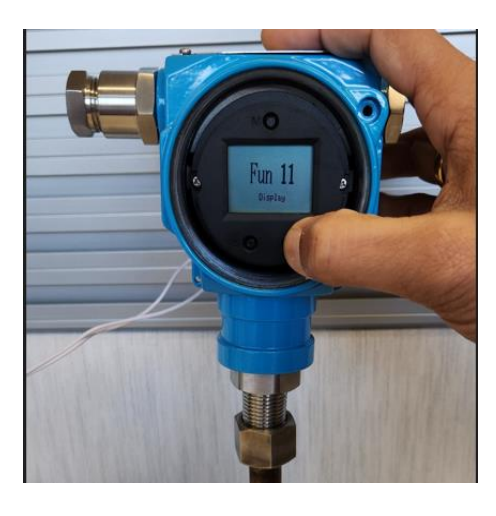

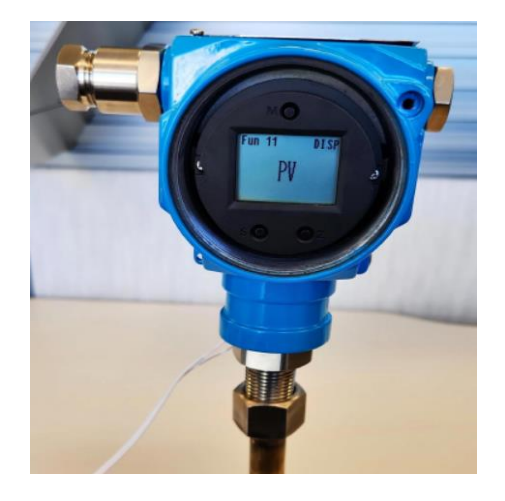

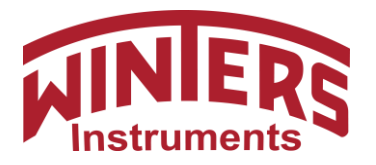

# Function 12 – Unit

- 1. Press 'Z' to move to Fun 12.
- 2. Fun 12 is to select the temperature unit to be displayed on LCD. The options are...
  - a. °C Celsius
  - b. °F Fahrenheit
  - c. °R Rankine
  - d. K Kelvin
- 3. Pressing the 'S' and 'Z' button to select the correct temperature unit type.
- 4. Press 'M' to confirm.

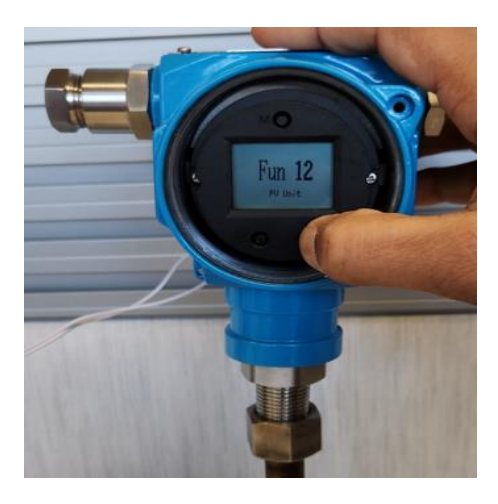

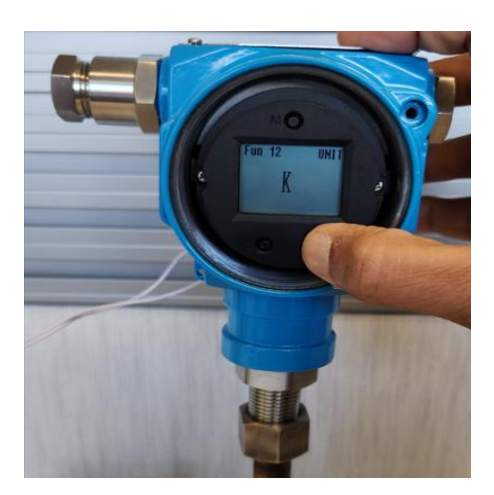

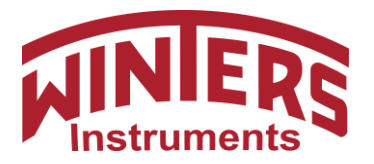

Winters Instruments<br/>121 Railside RoadTel: 416-444-2345<br/>Fax: 416-444-8979Toronto, ON M3A 1B2<br/>Canada1-800-WINTERS<br/>www.winters.com Winters Instruments

Tel: 416-444-2345

#### Function 22 – Sensor Type

- 1. Press 'Z' to move to Fun 22.
- 2. Fun 22 is to select the correct sensor type. The options are...
  - a. PT100 (Default) b. PT1000 c. 100mv d. B-Type TC e. E-Type TC ...etc..
- 3. Pressing the 'S' and 'Z' button to select the correct sensor type.
- 4. Press 'M' to confirm.

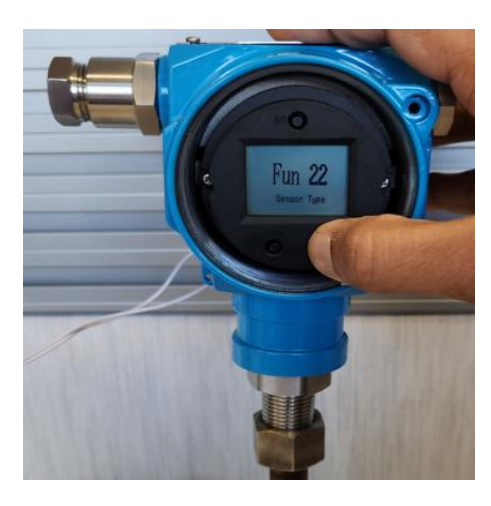

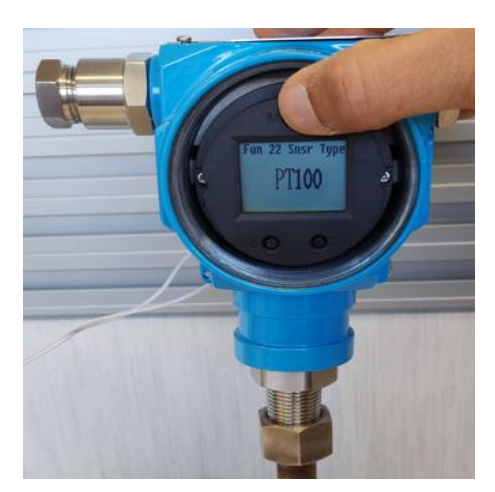

#### **Function 23 – Sensor Wire**

- 1. Press 'Z' to move to Fun 23.
- 2. Fun 22 is to select the correct sensor wire type. The options are...
  - b. 3-wire(default) c. 4-wire. a. 2-wire
- 3. Pressing the 'S' and 'Z' button to select the correct sensor type.
- 4. Press 'M' to confirm.

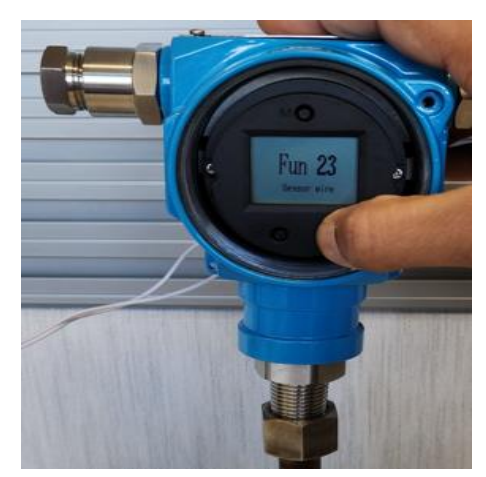

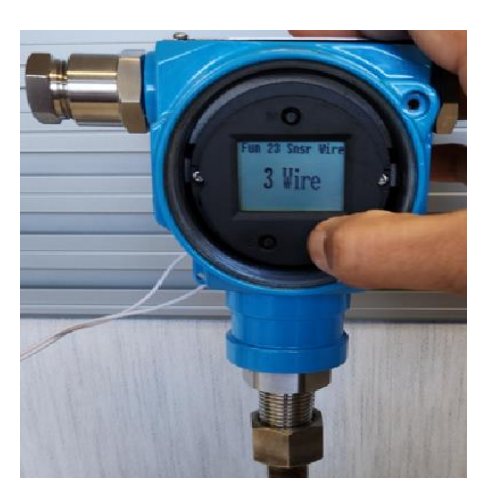

A GLOBAL MANUFACTURER OF INDUSTRIAL INSTRUMENTATION

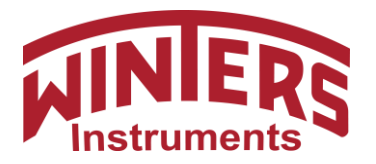

# Function 99 – Save

- 1. Press 'Z' to move to Fun 99.
- 2. Fun 99 is to save the programming values. The options are....
  - a. Save b. Cancel
- 3. Pressing the 'S' and 'Z' button to select the correct value.
- 4. Press 'M' to confirm.
- 5. You will see 'SUCCESS' screen indicating all values have been saved.
- 6. Press 'M' to go to main LCD screen.
- 7. The transmitter is now programmed.

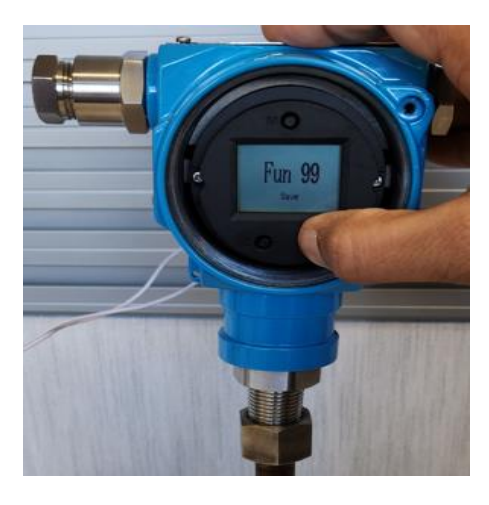

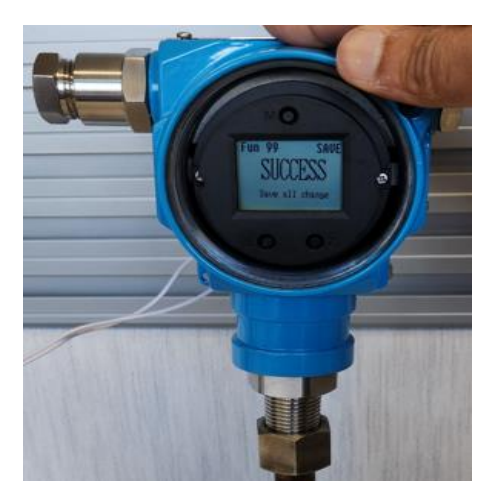